- 1. Uruchom przeglądarkę Firefox
- 2. Wejdź w opcje (1 na zdjęciu)
- 3. Ustawienia (2 na zdjęciu)

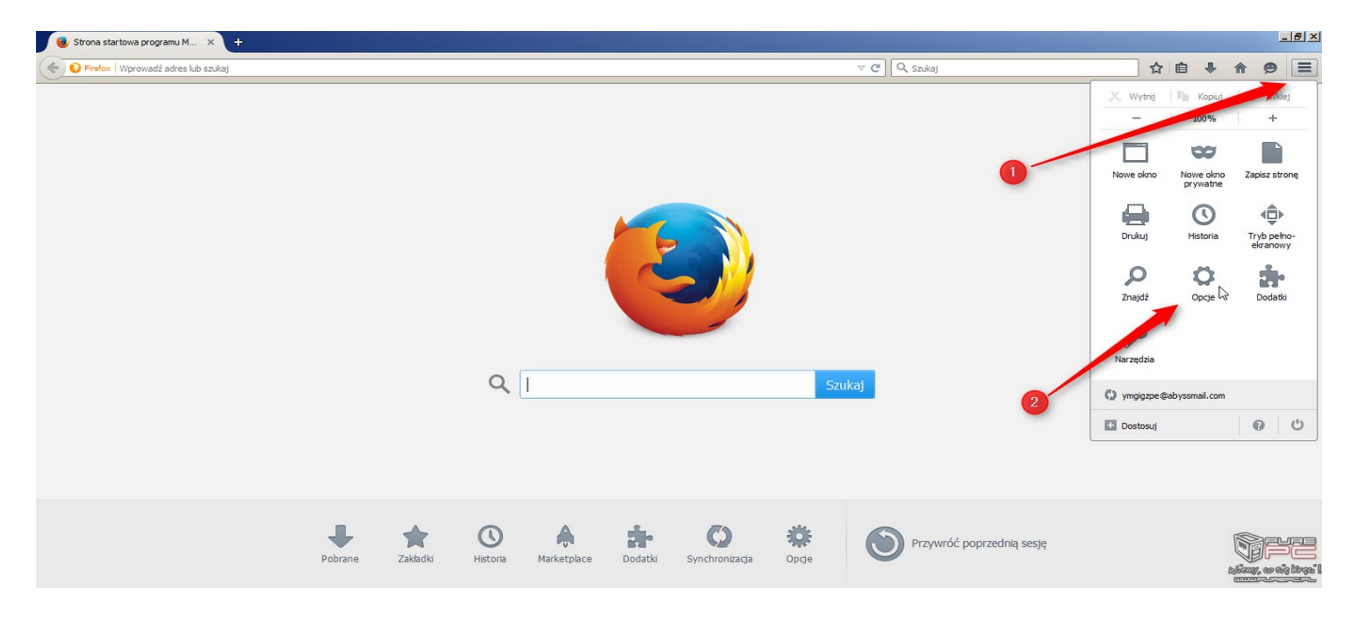

- 4. Wejdź w prywatność i bezpieczeństwo
- 5. Wyczyść "ciasteczka"

|                                                                                       |                                                                                |                                                                                                    | Szukaj w ustawieniach |
|---------------------------------------------------------------------------------------|--------------------------------------------------------------------------------|----------------------------------------------------------------------------------------------------|-----------------------|
| ණ                                                                                     | Ogólne                                                                         | 🔘 zawsze                                                                                                |                       |
| ۵                                                                                     | Uruchamianie                                                                   | gdy Firefox blokuje znane elementy śledzące                                                             |                       |
| Q                                                                                     | Wyszukiwanie                                                                   | Ciasteczka i dane witryn                                                                                |                       |
| a                                                                                     | Prywatność<br>i bezpieczeństwo                                                 | Przechowywane ciasteczka, dane i pamięć podręczna witryn zajmują<br>273 KB na dysku – Wiecej informacji | Wyczyść dane          |
| Ф                                                                                     | Synchronizacja                                                                 |                                                                                                    | Zachowane dane        |
| m                                                                                     | Więcej od Mozilli                                                              | Usuwanie ciasteczek i danych witryn podczas zamykania przeglą<br>Firefox                                | darki Wyjątki         |
|                                                                                       |                                                                                |                                                                                                    |                       |
|                                                                                       |                                                                                | Dane logowania i hasta                                                                                  |                       |
|                                                                                       |                                                                                | 🌄 Pytanie o zachowywanie danych logowania do witryn                                                     | Wyjątki               |
|                                                                                       |                                                                                | Zac Automatyczne wypełnianie formularzy logowania Zac                                                   | howane dane logowania |
|                                                                                       | V Proponowanie i generowanie silnych haseł                                     |                                                                                                    |                       |
| 🗹 Proponowanie masek Firefox Relay do ochrony adresu e-mail. <u>Więcej informacji</u> |                                                                                |                                                                                                    |                       |
|                                                                                       | ✓ Powiadomienia o hasłach do stron, z których wyciekły dane. Więcej informacji |                                                                                                    |                       |
|                                                                                       |                                                                                | Hasło główne. Więcej informacji                                                                         | Zmień hasło główne    |
|                                                                                       |                                                                                |                                                                                                    |                       |

6. Wyłącz i włącz przeglądarkę firefox

Jednocześnie przypominam, że forma Mobireg gwarantuje poprawne działanie e-dziennika wraz ze wszystkimi modułami TYLKO w aktualnej wersji przeglądarki FIREFOX